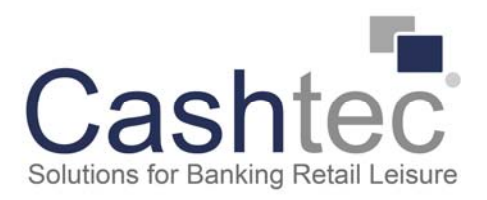

## Step by Ste guide to update RS2000

- 1, Visit the Cashtec website and go to the download section on the home page.
- 2, Find the update manager there should be 2 files an EXE file and a readme file
- 3, The EXE file is the software to allow you to perform an update
- 4, The read me file is a step by step guide

Then download the update manager Password is: HT7A 6CTFEE 99PWC 3AANW 63H2

- a) Once this is installed please open the update manager by double clicking on the icon
- b) Then click update device
- c) Then enter your machines serial number (should be underneath the machine or under the battery clip)
- d) Then click next
- e) Connect the RS2000 to the laptop or PC using the usb cable (USB to Mini)
- f) Switch on the machine and press and hold OK
- g) Transfer should display on the screen
- h) Then click next
- i) Then drag the example box on the right in to the empty box on the left
- j) Then click next
- k) Then drag EUR currency 2015 and drop into currency profile 1 (top box)
- I) Then drag GBP currency 2019.6 and drop into currency profile 2 (middle box)
- m) Then drag CHF currency 2016.5 and drop into currency profile 3 (bottom box)
- n) Then click next
- o) Click next again to begin transfer
- p) The machine will now complete the transfer
- q) Your machine is now updated and ready to use.